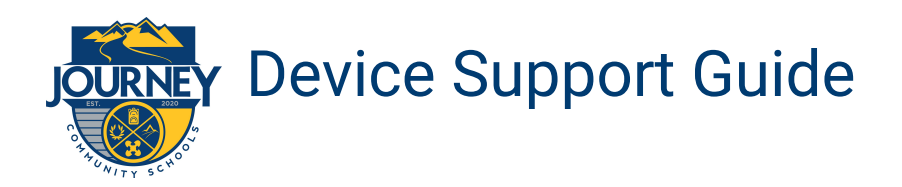

# **Getting Started**

- 1. Plug in your Chromebook and open the screen to turn on.
- 2. Connect to a wireless network by clicking the **wireless icon** at bottom right
- 3. Select the network and follow prompts for network password, if needed.

## Log In to the Chromebook

Login with student username firstname.lastname@journeystudents.org and password: first initial + ID

Username: \_\_\_\_

\_\_\_\_\_@journeystudents.org

Password: \_\_\_\_\_

#### **Connect to Google Classroom**

- 1. Click on the **journeystudents.org** bookmarks button
- 2. Select Google Classroom
- 3. Click on the plus sign (+) on the top right
- 4. Select "join class" and input class code

| New lab                                               | × (+           | +            |  |
|-------------------------------------------------------|----------------|--------------|--|
| $\leftrightarrow \Rightarrow \mathbf{C} (\mathbf{c})$ |                | -            |  |
| journeystudents.org b okmar                           | ks 🙆 Classlink | Join class   |  |
| Classlink                                             |                | Create class |  |
| Zoom                                                  |                |              |  |

## Troubleshooting

| No Internet                           | No Video                       | No Sound                 | No Power                                    |
|---------------------------------------|--------------------------------|--------------------------|---------------------------------------------|
| 🛛 Restart the chromebook              | Make sure that camera is<br>on | 🛛 Restart the chromebook | Make sure the power<br>adapter is connected |
| Restart internet router or<br>hotspot | 🛛 Restart the chromebook       |                          | I Try another power outlet                  |

## **Support**

If you are having trouble your child's teacher may be able to help. You can also contact your schools' technology designee by calling the school or emailing the designee directly:

| Hanley Middle                 | Hanley Elementary             | Coleman School                | East Academy                    |
|-------------------------------|-------------------------------|-------------------------------|---------------------------------|
| hmtechsupport@myjourneycs.org | hetechsupport@myjourneycs.org | cstechsupport@myjourneycs.org | easttechsupport@myjourneycs.org |
| 901-646-6519                  | 901-567-7084                  | 901-567-7068                  | 901-567-7086                    |

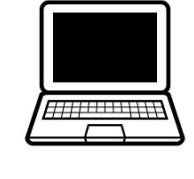